## **REMOVING MESSAGES FROM AN ITEM OR PATRON**

1. In Circulation, bring the item or patron up on the screen. (You can use Status mode for this.)

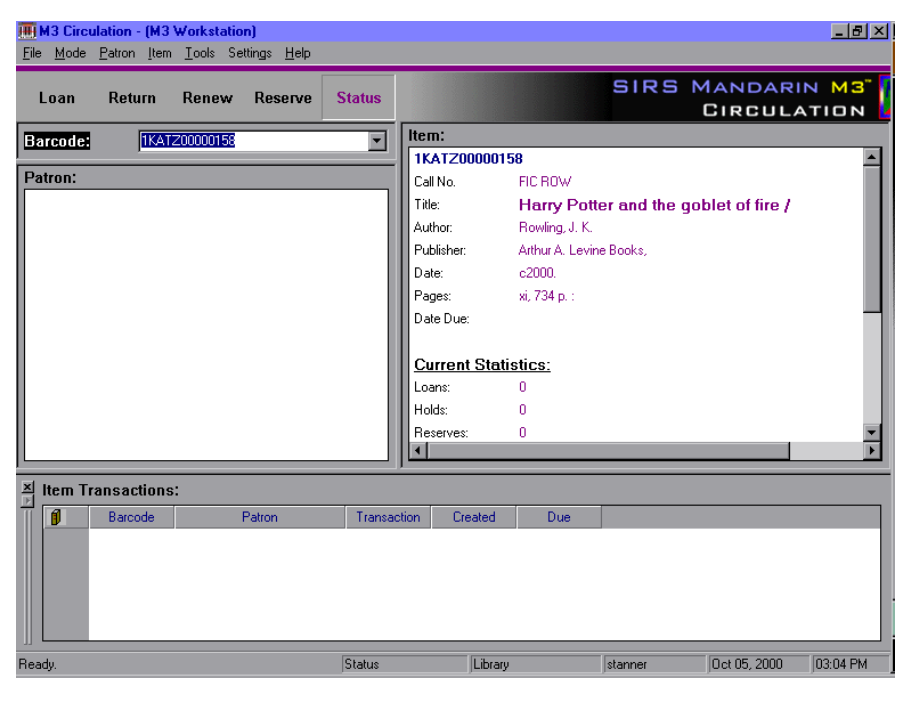

2. From either the Patron or Item menu (depending upon whether you are attaching to a patron or an item), choose Messages.

| III M3 Circulation - (M3 Workstation)                                 | III M3 Circulation - (M3 Workstation)                               |
|-----------------------------------------------------------------------|---------------------------------------------------------------------|
| Elle Mode Patron Item Icols Settings Help                             | Eile Mode Patron Item Iooks Settings Help                           |
| Loan EdiPaton F3 Deserve Status SIRS MANDARIN M3 Directulation        | Loan Retu Add Balographic ve Status SIRS MANDARIN MS CIRCULATION    |
| Barcode: Messages                                                     | Barcode: Edit Holding Item:                                         |
| History                                                               | IKATZ00000158                                                       |
| Sto Search                                                            | Cal No. FIC ROW                                                     |
|                                                                       | Search Reuting 1 K                                                  |
| 245                                                                   | Publicker Active A Lewise Books                                     |
|                                                                       | Date: c2000.                                                        |
|                                                                       | Pages: xi, 734 p. :                                                 |
|                                                                       | Date Due:                                                           |
| Current Statistics:                                                   |                                                                     |
| Loans: 0                                                              | Current Statistics:                                                 |
| Renewals: 0                                                           | Loans: 0                                                            |
| Holds: 0                                                              | Holds: 0                                                            |
| Heserves: U                                                           | Reserves: 0                                                         |
|                                                                       |                                                                     |
| X Patron Transactions:                                                | 최 Item Transactions:                                                |
| Barcode Call Number Item Transaction Created Due                      | Barcode Patron Transaction Created Due                              |
|                                                                       |                                                                     |
|                                                                       |                                                                     |
|                                                                       |                                                                     |
|                                                                       |                                                                     |
|                                                                       |                                                                     |
| Displays Patron Messages Status Library stanner Oct 05, 2000 02:43 PM | Displays Item Messages Status Library stanner Oct 05, 2000 03:01 PM |

3. A message screen will come up. Any messages that are attached to the item or patron will appear in the list with a check mark in front of them. Click the Detach button; the message will deselect. Click Accept and the message is removed.

| Item Messages                                                                                              |              |
|----------------------------------------------------------------------------------------------------|--------------|
| Patron moved out of district  Message Block Type Intospation Attac Leta Leta Leta Leta Leta Leta Leta Leta | h<br>h<br>pt |